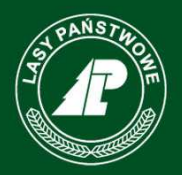

Państwowe Gospodarstwo Leśne Lasy Państwowe

# Rynek dla rozwoju (2017) – oświadczenie Nabywcy, umowa z RDLP

# Materiały informacyjne dla Nabywców i jednostek LP

(Dane z bazy testowej PLD)

www.lasy.gov.pl

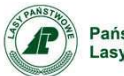

Państwowe Gospodarstwo Leśne Lasy Państwowe

### **Podstawa**

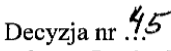

Dyrektora Generalnego Lasów Państwowych

znak: ZM.800. 12.2017

z dnia 15 lutepo. 2017 r.

w sprawie dalszej konkretyzacji uszczegóławiającej postępowanie na rynku dla rozwoju w odniesieniu do:

- przedkładania dokumentacji dowodzącej zamiaru podjęcia lub kontynuowania działań rozwojowych, 1)
- wyłączenia drewna wielkowymiarowego dębowego z oznaczania na rynku dla rozwoju w roku 2017, 2)
- 3) wypełniania przez przedsiębiorców obowiązków w zakresie składania oświadczeń za pośrednictwem Portalu,
- 4) zmiany decyzji nr 526 Dyrektora Generalnego Lasów Państwowych z dnia 27 października 2016 r, 5) rozciągnięcia uprawnienia do operowania na rynku dla rozwoju dla przedsiębiorców, którzy doprowadzili do
- zwiększenia mocy przerobowych w roku 2016,
- 6) konkretyzacji sposobu respektowania prawa do zakupu w roku 2017 przez przedsiębiorców drewna z tzw. puli inwestycyjnej,
- 7) konkretyzacji sposobu respektowania prawa do zakupu w roku 2017 przez przedsiębiorców drewna z tzw. puli inwestycyjnej,
- wzoru umowy, ustalającej warunki, od spełnienia których uzależniona jest możność operowania przedsiębiorców 8) na rynku dla rozwoju

Szczegółowe regulacje dotyczące działań na rynku dla rozwoju zawarte są w Zarządzeniu 46/2016 oraz decyzjach 526/2016, 26/2017 i 45/2017 wydanych przez Dyrektora Generalnego Lasów Państwowych

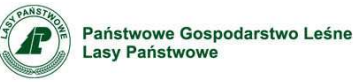

### Warunki uczestnictwa

- Rejestracja w Portalu Leśno Drzewnym;
- Zaakceptowanie regulaminu korzystania z Portalu Leśno Drzewnego;
- Zadeklarowanie w formie wniosku (załącznik nr 1 decyzji 45/2017) woli zakupu surowca drzewnego na rynku dla rozwoju;
- Złożenie za pośrednictwem PLD oświadczenia (załącznik nr 2 do decyzji 45/2017) o ilości drewna możliwego do zakupu spoza LP zabezpieczającego potrzeby surowcowe działania rozwojowego.
- Zaakceptowanie za pośrednictwem PLD umowy z dyrektorem regionalnej dyrekcji Lasów Państwowych (załącznik nr 3 do decyzji 45/2017).

| 3                                                            |   |   | www.lasy.gov.pl |  |
|--------------------------------------------------------------|---|---|-----------------|--|
|                                                              |   |   |                 |  |
|                                                              |   |   |                 |  |
| Państwowe Gospodarstwo Leśne<br>Lasy Państwowe               |   |   |                 |  |
|                                                              |   |   | <br>            |  |
| Składanie wniosk                                             | u |   |                 |  |
|                                                              |   | 1 |                 |  |
| Kozne                                                        |   |   |                 |  |
| <u>Słowniki</u> Odwołania                                    |   |   |                 |  |
| <u>Zmiana hasła</u>                                          |   |   |                 |  |
| <ul> <li>Ankiety</li> <li>Wnioski - pula rozwojow</li> </ul> | a |   |                 |  |

Link w menu *Różne, Wnioski – pula rozwojowa* umożliwia dostęp do formularza wniosku o udział w procedurze oznaczania drewna pod względem przyszłych nabywców na 2017 rok na rynku dla rozwoju (dawniej inwestycje) oraz do formularza oświadczenia i umowy z dyrektorem RDLP, o których mowa w Decyzji 45/2017

Uwaga: Wszystkie funkcjonalności związane z wnioskami o udział w procedurze dostępne są dla użytkowników posiadających uprawnienie do podpisywania ofert w PLD.

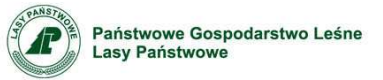

# OŚWIADCZENIE

| Państwowe Gospodarstwo Leśne<br>Lasy Państwowe<br>OŚwiadczenie                                                                                                    | Państwowe Gospodarstwo Leśne<br>Lasy Państwowe                                                                                                    |                                                                                                    |                                                                                                    |  |  |  |  |  |
|----------------------------------------------------------------------------------------------------|----------------------------------------------------------------------------------------------------|----------------------------------------------------------------------------------------------------|----------------------------------------------------------------------------------------------------|--|--|--|--|--|
| Państwowe Gospodarstwo Leśne<br>Lasy Państwowe<br>OŚwiadczenie                                                                                                    | Państwowe Gospodarstwo Leśne<br>Lasy Państwowe                                                                                                    |                                                                                                    |                                                                                                    |  |  |  |  |  |
| Printstwowe Gospodarstwo Leśne<br>Lasy Państwowe         OŚwiadczenie         View BDI*         v Marka BDI*         V Price 2017         Zakup traka taśmowego         Cłodziez, Karczewnik 4, 64-000 Chodziez         Nie 2017/02-24       0         W Diosek - szczegóły                                                                                                    | Państwowe Gospodarstwo Leśne<br>Lasy Państwowe<br>OŚwiadczenie<br>Vierz Szczegół koł Nazwa inwestycji tokalizacja Oświadczene oświadczene oświadczene wnieska VI m3 VL m3 S m3 VI m3 Pro Oświadczene suf                                                                                                    |                                                                                                    |                                                                                                    |  |  |  |  |  |
| Prinstwowe Gospodarstwo Leśne<br>Lasy Państwowe         OŚwiadczenie         WI       Mazwa inwestycji       Lokalizacja       Oświadczenie oświadczenia oświadczenia oświadczenia winiosku W1 m3 WL m3 S m3 M m3       Razem Oswiadczeni wini         Wierz Szczegóły       Rok Nazwa inwestycji       Lokalizacja       Oświadczenie oświadczenia oświadczenia winiosku W1 m3 WL m3 S m3 M m3       Pri 2017 02:24 0 0 0 0 0 0 0 0 0 0 0 0 0 0 0 0 0 0 0                                                                                                    | Państwowe Gospodarstwo Leśne<br>Lasy Państwowe<br>OŚwiadczenie<br>Vybierz Szczegół rak Nazwa inwestycji tokalizacja Oświadczenie oświadczenie oświadczenie wielośki WI m3 WL m3 s m3 M m3 ref Oświadczenie suń<br>Połaz 2017 zaku traka taśmowego Chodziez Karczewnik 4, 64-500 Chodziez Ne 2017-02-24 0 0 0 0 0 0 0 0 0 0 0 0 0 0 0 0 0 0 0                                                                                                    |                                                                                                    |                                                                                                    |  |  |  |  |  |
| Immsy BD1z         Vyberz Szczegóły       Rok Nazwa Inwestycji       Lokalizacja       Oświadczenia       Data vniosku WI m3 WL m3 S m3 M m3 r r3 Oświadczenii Suff         Płeka:       2017 zakup traka taśmowego       Chodziez, Karczewnik 4, 64-800 Chodziez       Nie       2017/02.24       0       0       0       0       0       0       0       0       0       0       0       0       0       0       0       0       0       0       0       0       0       0       0       0       0       0       0       0       0       0       0       0       0       0       0       0       0       0       0       0       0       0       0       0       0       0       0       0       0       0       0       0       0       0       0       0       0       0       0       0       0       0       0       0       0       0       0       0       0       0       0       0       0       0       0       0       0       0       0       0       0       0       0       0       0       0       0       0       0       0       0       0       0       0                                                                                                    | OŚwiadczenie         Newy RDLF       Poła       Data       Miloski WI m3 WL m3       S m3       M m3       rdl o wiadczenie       Swi         Wybierz Szczegóły       Rok       Nazwa inwestycji       Lokalizacja       Oświadczenie oświadczenie oświadczenie       Wiloski WI m3 WL m3       S m3       M m3       rdl o wiadczenie       Swi         Płokaz       2017       zakup traka taśmowego       Cłodziez , Karczewnik 4, 64-800 Cłodziez       Nie       2017-02-24       0       0       0       0       0       0       0       0       0       0       0       0       0       0       0       0       0       0       0       0       0       0       0       0       0       0       0       0       0       0       0       0       0       0       0       0       0       0       0       0       0       0       0       0       0       0       0       0       0       0       0       0       0       0       0       0       0       0       0       0       0       0       0       0       0       0       0       0       0       0       0       0       0       0 <t< th=""><th>Państwowe Gospodarstwo Leśne<br/>Lasy Państwowe</th><th></th></t<>                                                                                                    | Państwowe Gospodarstwo Leśne<br>Lasy Państwowe                                                                                                    |                                                                                                    |  |  |  |  |  |
| Oświadczenie         Nawy ROLF         vy lorzy Szczegóły       Rok Nazwa Inwestycji       Lokalizacja       Oświadczenie oświadczenia wnioski W1 m3 WL m3 N m3 r 3 Oświadczenie 'vul'         Pokcz       2017       zakup traka taśmowego       Chodziez , Karczewnik 4, 64-800 Chodziez       Nie       2017-02-24       0       0       0       0       0       0       0       0       0       0       0       0       0       0       0       0       0       0       0       0       0       0       0       0       0       0       0       0       0       0       0       0       0       0       0       0       0       0       0       0       0       0       0       0       0       0       0       0       0       0       0       0       0       0       0       0       0       0       0       0       0       0       0       0       0       0       0       0       0       0       0       0       0       0       0       0       0       0       0       0       0       0       0       0       0       0       0       0                                                                                                    | Versy       Umosy RDU®         Vybierz Szczegóły       Rok       Nazwa inwestycji       Lokalizacja       Oświadczenie oświadczenie oświadczenie winioska       WI n3       WI n3       M n3       r of       O świadczenie (suri                                       Suri          Suri                                                                                                    |                                                                                                    |                                                                                                    |  |  |  |  |  |
| Viewsy BDL7       Data       Data       Data       Mini WL m3       S m3       Mini Mini Mini Mini Mini Mini Mini Mini                                                                                                    | Newsy RoLF       Data       Data       Data       Minoski       WT m3       M m3       Razem         Wybierz Szczegóły       Rok       Nazwa inwestycji       Lokalizacja       Oświadczenie oświadczenie oświadczenie oświadczenie winioska       WT m3       WI m3       M m3       rd3       Oświadczenie (suń         P Pokaz       2017       zakup traka taśmowego       Chodzież , Karczewnik 4, 64-800 Chodzież       Nie       2017-02-24       0       0       0       0       0       0       0       0       0       0       0       0       0       0       0       0       0       0       0       0       0       0       0       0       0       0       0       0       0       0       0       0       0       0       0       0       0       0       0       0       0       0       0       0       0       0       0       0       0       0       0       0       0       0       0       0       0       0       0       0       0       0       0       0       0       0       0       0       0       0       0       0       0       0       0       0       0       0 <t< th=""><th>Oświadczenie</th><th></th></t<>                                                                                                    | Oświadczenie                                                                                                    |                                                                                                    |  |  |  |  |  |
| Variantic Strategy RDLF       Umesy RDLF         Vplorz Szczegóły       Rok       Nazwa inwestycji       Lokalizacja       Oświadczenie oświadczenia wniosku       W1 m3 WL m3 S m3 M m3 r3 Oświadczenie oświadczenie wniosku       S m3 M m3 r3 Oświadczenie oświadczenie oświadczenie oświadczenie oświadczenie starta starta wniosku       W1 m3 WL m3 S m3 M m3 r3 r3 Oświadczenie oświadczenie oświadcz                                                                                                    | Nory         Umesy BDLP           Wybierz Szczegóły         Rok         Nazwa inwestycji         Lokalizacja         Oświadczenie oświadczenia winiosku         WT m3         WT m3         S m3         M m3         Razem           Image: Pieckaz         2017         zakup traka taśmowego         Chodzież , Karczewnik 4, 64-800 Chodzież         Nie         2017-02-24         0         0         0         0         0         0         0         0         0         0         0         0         0         0         0         0         0         0         0         0         0         0         0         0         0         0         0         0         0         0         0         0         0         0         0         0         0         0         0         0         0         0         0         0         0         0         0         0         0         0         0         0         0         0         0         0         0         0         0         0         0         0         0         0         0         0         0         0         0         0         0         0         0         0         0         0         0                                                                                                    | OSWIduczenie                                                                                                    |                                                                                                    |  |  |  |  |  |
| Vinesy RDL7       Szczegóły       Rok       Nazwa inwestycji       Lokalizacja       Oświadczenie oświadczenie oświadczenie wnioski       WI m3       WI m3       Km m3       Razem<br>r m3       Oświadczenie vsuri         Image: Pedaz       2017       zakup traka taśmowego       Chodziez , Karczewnik 4, 64-800 Chodzież       Nie       2017-02-24       0       0       0       0       0       0       0       0       0       0       0       0       0       0       0       0       0       0       0       0       0       0       0       0       0       0       0       0       0       0       0       0       0       0       0       0       0       0       0       0       0       0       0       0       0       0       0       0       0       0       0       0       0       0       0       0       0       0       0       0       0       0       0       0       0       0       0       0       0       0       0       0       0       0       0       0       0       0       0       0       0       0       0       0       0       0       0       0 <td< th=""><th>Newsy BULF     Ummwy BULF       Wybłerz Szczegóły     Rok     Nazwa Inwestycji     Lokalizacja     Oświadczenie óświadczenie óświadczenie óświadczenie óświadczenie oświadczenie oświ</th><th></th><th></th></td<> | Newsy BULF     Ummwy BULF       Wybłerz Szczegóły     Rok     Nazwa Inwestycji     Lokalizacja     Oświadczenie óświadczenie óświadczenie óświadczenie óświadczenie oświadczenie oświ                                                                                                    |                                                                                                    |                                                                                                    |  |  |  |  |  |
| Vybierz     Szczegóły     Rok     Nazwa inwestycji     Lokalizacja     Data<br>Oświadczenie oświadczenie oświadczenie wniosku     Data<br>wniosku     Data<br>wniosku     WI m3     WI m3     WI m3     Razem<br>Mm3     Razem<br>m3     Oświadczenie vsuń       ●     Pokaz     2017     zakup traka taśmowego     Chodzież , Karczewnik 4, 64-800 Chodzież     Nie     2017-02-24     0     0     0     0     0     0       Wniosek - szczegóły                                                                                                    <                                                                                                    | Wyblers     Szczegóły     Rok     Nazwa inwestycji     Lokalizacja     Data<br>Oświadczenie     Data<br>oświadczenie     Data<br>wniosku     WI m3     WL m3     S m3     M m3     Zazwa       •     Pokaż     2017     zakup traka taśmowego     Chodzież, Karczewnik 4,64-800 Chodzież     Nie     2017-02-24     0     0     0     0     0                                                                                                    |                                                                                                    |                                                                                                    |  |  |  |  |  |
| Pokaz 2017 zakup traka taśmowego Chodzież, Karczewnik 4, 64-800 Chodzież Nie 2017-02-24 0 0 0 0 0 0     Pokaz 2017 zakup traka taśmowego Chodzież, Karczewnik 4, 64-800 Chodzież Nie 2017-02-24 0 0 0 0 0 0     Pokaz 2017 zakup traka taśmowego Chodzież, Karczewnik 4, 64-800 Chodzież Nie 2017-02-24 0 0 0 0 0 0     Pokaz 2017 zakup traka taśmowego Chodzież, Karczewnik 4, 64-800 Chodzież Nie 2017-02-24 0 0 0 0 0     Pokaz 2017 zakup traka taśmowego Chodzież, Karczewnik 4, 64-800 Chodzież Nie 2017-02-24 0 0 0 0 0     Pokaz 2017 zakup traka taśmowego     Pokaz 2017 zakup traka taśmowego     Pokaz 2017 zakuptraka takup traka taśmowego     Pokaz 2017 zakup traka taśmowe                                                                                                    | Pokaż 2017 zakup traka taśmowego Chodziez, Karczewnik 4, 64-800 Chodzież Nie 2017-02-24 0 0 0 0 0 0                                                                                                    | Versy Uneery RDLP                                                                                                    |                                                                                                    |  |  |  |  |  |
| Wniosek - szczegóły                                                                                                    |                                                                                                    | Newy Umewy RDLP<br>Pybierz: Szczegóły Rok Nazwa inwestycji Lokalizacja                                                                                                    | Data Data U m3 WL m3 S m3 M m3 r43 Oświadczenie Swiń                                                                                                    |  |  |  |  |  |
|                                                                                                    | Wniosek - szczegóły                                                                                                    | Nowy Umowy RDLP<br>Vybierz Szczegóły Rok Nazwa inwestycji Lokalizacja<br>Pokaz 2017 zakup traka taśmowego Chodzież , Karczewnik 4, 64-800 (                                                                                                    | Data         Data         Data         Data         Bata         WI m3         WL m3         S m3         M m3         Razer           0 Świadczenie         świadczenia         wnłosku         WI m3         WL m3         S m3         M m3         F3         Swiadczenie         Suń           0 Chodzież         Nie         2017-02-24         0         0         0         0         0         0         0         0         0         0         0         0         0         0         0         0         0         0         0         0         0         0         0         0         0         0         0         0         0         0         0         0         0         0         0         0         0         0         0         0         0         0         0         0         0         0         0         0         0         0         0         0         0         0         0         0         0         0         0         0         0         0         0         0         0         0         0         0         0         0         0         0         0         0         0         0 |  |  |  |  |  |
| Grupa Moce przerobowe nowo zalnstałowane w roku Przyrost mocy w roku Masa na datę złożenia I II III IV Przyrost mocy w roku I II IV IV<br>Grupna Moce przerobowe nowo zalnstałowane w roku Przyrost mocy w roku Masa na datę złożenia I II IV Przyrost mocy w roku II IV Przyrost mocy w roku IV IV Przyrost mocy w roku IV IV Przyrost mocy w roku IV IV Przyrost mocy w roku IV IV Przyrost mocy w roku IV IV Przyrost mocy w roku IV IV Przyrost mocy w roku IV IV Przyrost mocy w roku IV IV Przyrost mocy w roku IV IV Przyrost mocy w roku IV Przyrost mocy w roku IV IV Przyrost mocy w roku IV IV Przyrost mocy w roku IV IV Przyrost mocy w roku IV IV Przyrost mocy w roku IV IV Przyrost                                                                                                    | Grupa Moce przerobowe nowo zainstałowane w roku Przyrost mocy w roku Masa na datę jadzenia I II III IV Przyrost mocy w roku I II III IV                                                                                                    | Voew         Umewy RDLP           Vybierz Szczegóły         Rok         Nazwa inwestycji         Lokalizacja           P         Pokaz         2017         zakup traka taśmowego         Chodziez " Karczewnik 4, 64-800 (           Wniosek - szczegóły         V         Karczewnik 4, 64-800 (         Karczewnik 4, 64-800 (                                                                                                    | Data         Data         Data         Bata         WI m3         W m3         M m3         Frag         Swiadczenie         Nsuń           0 Chodziez         Nie         2017-02-24         0         0         0         0         0         0         0         0         0         0         0         0         0         0         0         0         0         0         0         0         0         0         0         0         0         0         0         0         0         0         0         0         0         0         0         0         0         0         0         0         0         0         0         0         0         0         0         0         0         0         0         0         0         0         0         0         0         0         0         0         0         0         0         0         0         0         0         0         0         0         0         0         0         0         0         0         0         0         0         0         0         0         0         0         0         0         0         0         0         0             |  |  |  |  |  |
|                                                                                                    |                                                                                                    | Vowy         Umowy RDLP           Vybierz Szczegóły         Rok         Nazwa inwestycji         Lokalizacja           Image: Pokaz         2017         zakup traka taśmowego         Chodziez , Karczewnik 4, 64-800 G           Wniosek - szczegóły         Moce przerobowe nowo zainstałowane w roku         Przyrost moce przerobowe nowo zainstałowane w roku         Przyrost moce przerobowe nowo zainstałowane w roku         Przyrost moce przerobowe nowo zainstałowane w roku         Przyrost moce przerobowe nowo zainstałowane w roku         Przyrost moce przerobowe nowo zainstałowane w roku         Przyrost moce przerobowe nowo zainstałowane w roku         Przyrost moce przerobowe nowo zainstałowane w roku         Przyrost moce przerobowe nowo zainstałowane w roku         Przyrost moce przerobowe nowo zainstałowane w roku         Przyrost moce przerobowe nowo zainstałowane w roku         Przyrost moce przerobowe nowo zainstałowane w roku         Przyrost moce przerobowe nowo zainstałowane w roku         Przerobowe nowo zainstałowane w roku         Przerobowe nowo zainstałowane w roku         Przerobowe nowo zainstałowane w roku         Przerobowe nowo zainstałowane w roku         Przerobowe nowo zainstałowane w roku         Przerobowe nowo zainstałowane w roku         Przerobowe nowo zainstałowane w roku         Przerobowe nowo zainstałowane w roku         Przerobowe nowo zainstałowane w roku         Przerobowe nowo zainstałowane w roku         Przerobowe nowo zainstałowane w roku         Przerobowe nowo zainstałowane w roku         Przerobowe nowo zainstałowane w roku         Przerobowe nowo zainstałowane w roku                                                                                                    | Oświadczenie oświadczenia wniosku WI m3 WL m3 S m3 M m3 r3 Oświadczenie Suń<br>O Chodziez Nie 2017-02-24 0 0 0 0 0 0 0 0 0 0 0 0 0 0 0 0 0 0 0                                                                                                    |  |  |  |  |  |
|                                                                                                    | s o o o o o o o o o o o o                                                                                                    | Newy     Umewy RDLF       wybierz Szczegóły     Rok     Nazwa inwestycji     Lokalizacja       ●     Pokaz     2017     zakup traka tasmowego     Chodziez , Karczewnik 4, 64-800 (Chodziez , Karczewnik 4, 64-800 (Chodziez , Karcze | Data     Data     Data     Data     Data     Data     Data     Data     Data     Data     Min     Razeno       0 Świadczenie     oświadczenia     wniosku     WI m3     WL m3     S m3     M m3     r al oświadczenie     'suń       0 Chodzież     Nie     2017-02-24     0     0     0     0     0     0       ocy w roku     Masa na datę złożenia     I     II     III     IV     Przyrost mocy w roku     I     II     III     IV       2017     wniosku     kw.     kw.     kw.     kw.     kw.     kw.     kw.       0     0     0     0     0     0     0     0     0                                                                                                    |  |  |  |  |  |
|                                                                                                    |                                                                                                    | No my         Ume my RDL7           Yblierz         Szczegóły         Rok         Nazwa inwestycji         Lokalizacja           Wpierz         Pokaz         2017         zakup traka taśmowego         Chodziez , Karczewnik 4, 64-800 0           Wniosek - szczegóły         Moce przerobowe nowo zalinstałowane w roku 2016         Przyrost moc 2016           M         0         0         0                                                                                                    | Data     Data     Data     Data     Data     WI m3     WL m3     S m3     M m3     Razent       0 Chodziez     Ne     2017-02-24     0     0     0     0     0     0       0 Chodziez     Ne     2017-02-24     0     0     0     0     0     0       ocy w roku     Masa na datę złożenia     I     II     III     IV     Przyrost mocy w roku     I     II     III     IV       0     0     0     0     0     0     0     0     0       0     0     0     0     0     0     0     0     0       0     0     0     0     0     0     0     0     0                                                                                                    |  |  |  |  |  |
| S         O         O                                                                                                    | VVI         JB44/         U         U         U         U         U         0         0         0         0         0         0         0         0         0         0         0         0         0         0         0         0         0         0         0         0         0         0         0         0         0         0         0         0         0         0         0         0         0         0         0         0         0         0         0         0         0         0         0         0         0         0         0         0         0         0         0         0         0         0         0         0         0         0         0         0         0         0         0         0         0         0         0         0         0         0         0         0         0         0         0         0         0         0         0         0         0         0         0         0         0         0         0         0         0         0         0         0         0         0         0         0         0         0         0         0 </td <td>Voince         Umeney RDLF           Vpbierz         Szczegóły         Rok         Nazwa inwestycji         Lokalizacja           Image: Pokazi         2017         zakup traka taśmowego         Chodzież, Karczewnik 4, 64-800 (           Wniosek - szczegóły         Grupa         Moce przerobowe nowo zainstalowane w roku         Przyrost moc           Grupa         0         0         0         0           S         0         0         0         0           Viel         0         0         0         0         0</td> <td>Data     Data     Data     Data     Data     Data     Data     Data     Data     Call       Oświadczenie oświadczenie     Suń       O Chodziez     Nie     Data     Mu mosku     WI m3     Mu 3     Mazene       O Chodziez     Nie     2017-02-24     O     O     O     O     O     O     O     O     O     O     O     O     O     O     O     O     O     O     O     O     O     O     O     O     O     O     O     O     O     O     O     O     O     O     O     O     O     O     O     O     O     O     O     O        <th colspan="5" o<="" t<="" td=""></th></td> | Voince         Umeney RDLF           Vpbierz         Szczegóły         Rok         Nazwa inwestycji         Lokalizacja           Image: Pokazi         2017         zakup traka taśmowego         Chodzież, Karczewnik 4, 64-800 (           Wniosek - szczegóły         Grupa         Moce przerobowe nowo zainstalowane w roku         Przyrost moc           Grupa         0         0         0         0           S         0         0         0         0           Viel         0         0         0         0         0                                                                                                    | Data     Data     Data     Data     Data     Data     Data     Data     Data     Call       Oświadczenie oświadczenie     Suń       O Chodziez     Nie     Data     Mu mosku     WI m3     Mu 3     Mazene       O Chodziez     Nie     2017-02-24     O     O     O     O     O     O     O     O     O     O     O     O     O     O     O     O     O     O     O     O     O     O     O     O     O     O     O     O     O     O     O     O     O     O     O     O     O     O     O     O     O     O     O     O <th colspan="5" o<="" t<="" td=""></th>                                                                                                    |  |  |  |  |  |

Po złożeniu wniosku o udział w procedurze oznaczania drewna pod względem przyszłych nabywców na rynku dla rozwoju, kolejnymi krokami, które należy wykonać są złożenie oświadczenia oraz zawarcie umowy z dyrektorem RDLP.

Dostęp do formularza oświadczenia → Oświadczenie (ikona 🧠)

Dla każdego wniosku złożyć należy osobne oświadczenie, dotyczące ilości drewna spoza LP, jakie zaspokajają potrzeby danego działania rozwojowego.

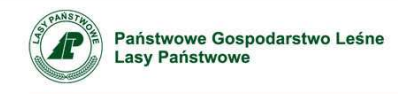

# Oświadczenie

#### Formularz oświadczenia, o którym mowa w decyzji 45/2017

| Przyjmując do akceptującej wiadomości                                                                                                    | postanowienia:                                                                                                    |
|----------------------------------------------------------------------------------------------------|----------------------------------------------------------------------------------------------------|
| <ol> <li>Zarządzenia 46 Dyrektora Generalne</li> <li>decvzij nr 26 Dyrektora Generalnego</li> </ol>                                                                                                    | go Lasów Państwowych z dnia 24 października 2016 w sprawie sprzedaży drewna prowadzonej przez PGL LP,<br>Lasów Państwowych z dnia 1 lutego 2017 roku w sprawie dalszej konkretyzacji uszczenóławiającej nostenowanie na tynku dla rozwoju ( ) a także                                                                                                    |
| (3) innych, zamieszczonych na Portalu l                                                                                                    | eśno – Drzewnym w dacie niniejszego wniosku, decyzji zarządczych Dyrektora Generalnego Lasów Państwowych dotyczących rynku dla rozwoju                                                                                                    |
|                                                                                                    | oświadczam,                                                                                                    |
| że na pokrycie mocy przerobowych upra                                                                                                    | wniających mnie do operowania na rynkach dla rozwoju mam zapewnione następujące ilości drewna niepochodzące z Lasów Państwowych:                                                                                                    |
| Grupa sprzedażowa                                                                                                    | llość drewna z innych źródeł (m3)                                                                                                    |
| Drewno wielkowymiarowe iglaste                                                                                                    | *                                                                                                    |
| Drewno wielkowymiarowe liściaste (bez                                                                                                    | dębu) *                                                                                                    |
| Drewno wielkowymiarowe dębowe                                                                                                    | *                                                                                                    |
| Drewno sredniowymiarowe                                                                                                    | *                                                                                                    |
| Drewno maiowymiarowe                                                                                                    |                                                                                                    |
|                                                                                                    | Akceptuję Wróć                                                                                                    |
|                                                                                                    |                                                                                                    |
|                                                                                                    |                                                                                                    |
|                                                                                                    |                                                                                                    |
|                                                                                                    |                                                                                                    |
|                                                                                                    |                                                                                                    |
|                                                                                                    | www.lasy.gov.pl                                                                                                    |
|                                                                                                    |                                                                                                    |
|                                                                                                    |                                                                                                    |
| Państwowe Gospodarstwo<br>Lasy Państwowe                                                                                                    | ) Leśne                                                                                                    |
| Państwowe Gospodarstwo<br>Lasy Państwowe                                                                                                    | ) Leśne                                                                                                    |
| Państwowe Gospodarstwo<br>Lasy Państwowe<br>Oświadczenie                                                                                                    | o Leśne                                                                                                    |
| Państwowe Gospodarstwo<br>Lasy Państwowe<br>Oświadczenie                                                                                                    | o Leśne                                                                                                    |
| Państwowe Gospodarstwo<br>Lasy Państwowe<br>Oświadczenie                                                                                                    | o Leśne                                                                                                    |
| Państwowe Gospodarstwo<br>Lasy Państwowe<br>Oświadczenie                                                                                                    | o Leśne<br>OŚwiadczenie                                                                                                    |
| Państwowe Gospodarstwo<br>Lasy Państwowe<br>Oświadczenie                                                                                                    | o Leśne<br>Oświadczenie<br>stanowienia:                                                                                                    |
| Państwowe Gospodarstwo<br>Lasy Państwowe<br>OŚwiadczenie<br>vjmując do akceptującej wiadomości po<br>Zarządzenia 46 Dyrektora Generalnego I<br>decyzji nr 26 Dyrektora Generalnego I                                                                                                    | o Leśne<br>OŚwiadczenie<br>stanowienia:<br>Lasów Państwowych z dnia 24 października 2016 w sprawie sprzedaży drewna prowadzonej przez PGL LP,<br>św Państwowych z dnia 11 lutego 2017 roku w sprawie dalszej konkretyzacji uszczegóławiającej postępowanie na rynku dla rozwoju (), a także                                                                                                    |
| Państwowe Gospodarstwo<br>Lasy Państwowe<br>OŚwiadczenie<br>yjmując do akceptującej wiadomości po<br>Zarządzenia 46 Dyrektora Generalnego La<br>innych, zamieszczonych na Portalu Leś                                                                                                    | o Leśne<br>OŚwiadczenie<br>stanowienia:<br>Lasów Państwowych z dnia 24 października 2016 w sprawie sprzedaży drewna prowadzonej przez PGL LP.<br>Jow Państwowych z dnia 14 lutego 2017 roku w sprawie dalszej konkretyzacji uszczegóławiającej postępowanie na rynku dla rozwoju (), a także<br>no – Drzewnym w dacie niniejszego wniosku, decyzji zarządczych Dyrektora Generalnego Lasów Państwowych dotyczących rynku dla rozwoju                                                                                                    |
| Państwowe Gospodarstwo<br>Lasy Państwowe<br>OŚwiadczenie<br>yjmując do akceptującej wiadomości po<br>Zarządzenia 46 Dyrektora Generalnego Las<br>innych, zamieszczonych na Portalu Leś                                                                                                    | o Leśne<br>DŚwiadczenie<br>stanowienia:<br>Laśów Państwowych z dnia 24 października 2016 w sprawie sprzedaży drewna prowadzonej przez PGL LP,<br>tsów Państwowych z dnia 1 lutego 2017 roku w sprawie sprzedaży drewna prowadzonej przez PGL LP,<br>tsów Państwowych z dnia 1 lutego 2017 roku w sprawie dalszej konkretyzacji uszczegóławiającej postępowanie na rynku dla rozwoju (), a także<br>no – Drzewnym w dacie niniejszego wniosku, decyzji zarządczych Dyrektora Generalnego Lasów Państwowych dotyczących rynku dla rozwoju<br>oświadczam,                                                                                                    |
| Państwowe Gospodarstwo<br>Lasy Państwowe<br>OŚwiadczenie<br>yjmując do akceptującej wiadomości po<br>Zarządzenia 46 Dyrektora Generalnego I<br>decyzji nr 26 Dyrektora Generalnego Las<br>innych, zamieszczonych na Portalu Leś                                                                                                    | b Leśne CŚwiadczenie stanowienia: Lasów Państwowych z dnia 24 października 2016 w sprawie sprzedaży drewna prowadzonej przez PGL LP, iśw Państwowych z dnia 14 lutego 2017 roku w sprawie dalszej konkretyzacji uszczegóławiającej postępowanie na rynku dla rozwoju (), a także no – Drzewnym w dacie niniejszego wniosku, decyzji zarządczych Dyrektora Generalnego Lasów Państwowych dotyczących rynku dla rozwoju (), a także no – Drzewnym w dacie niniejszego wniosku, decyzji zarządczych Dyrektora Generalnego Lasów Państwowych dotyczących rynku dla rozwoju (), a także no – Drzewnym w dacie niniejszego wniosku, decyzji zarządczych Dyrektora Generalnego Lasów Państwowych dotyczących rynku dla rozwoju (), a także no – Drzewnym w dacie niniejszego wniosku, decyzji zarządczych Dyrektora Generalnego Lasów Państwowych dotyczących rynku dla rozwoju (), a także no – Drzewnym w dacie niniejszego wniosku, decyzji zarządczych Dyrektora Generalnego Lasów Państwowych z dotyczących rynku dla rozwoju (), a także no – Drzewnym w dacie niniejszego wniosku, decyzji zarządczych Dyrektora Generalnego Lasów Państwowych dotyczących rynku dla rozwoju (), a także no – Drzewnym w dacie niniejszego wniosku, decyzji zarządczych Dyrektora Generalnego Lasów Państwowych dotyczących rynku dla rozwoju (), a także no – Drzewnym w dacie niniejszego wniosku, decyzji zarządczych Dyrektora Generalnego Lasów Państwowych dotyczących rynku dla rozwoju (), a także no – Drzewnym w dacie niniejszego wniosku, decyzji zarządczych Dyrektora Generalnego Lasów Państwowych z dotyczących rynku dla rozwoju (), a także no – Drzewnym w dacie niniejszego wniosku, decyzji zarządczych Dyrektora Generalnego Lasów Państwowych dotyczących rynku dla rozwoju (), a także no – Drzewnym w dotyczących rynku dla rozwoju (), a także no – Drzewnym w dotyc zacych rynku dla rozwoju (), a także no – Drzewnym w dotyczących rynku dla rozwoju (), a także no – Drzewnym w dotyczących rynku dla rozwoju (), a także no – Drzewnym w d |
| Państwowe Gospodarstwo<br>Lasy Państwowe<br>OŚwiadczenie<br>vjimując do akceptującej wiadomości po<br>Zarządzenia 46 Dyrektora Generalnego I<br>decyzji nr 26 Dyrektora Generalnego Las<br>innych, zamieszczonych na Portalu Leś                                                                                                    | b Leśne<br>DŚwiadczenie<br>stanowienia:<br>Laśów Państwowych z dnia 24 października 2016 w sprawie sprzedaży drewna prowadzonej przez PGL LP,<br>Sów Państwowych z dnia 14 lutego 2017 roku w sprawie sprzedaży drewna prowadzonej przez PGL LP,<br>Sów Państwowych z dnia 14 lutego 2017 roku w sprawie dalszej konkretyzacji uszczegóławiającej postępowanie na rynku dla rozwoju (), a także<br>no – Drzewnym w dacie niniejszego wniosku, decyzji zarządczych Dyrektora Generalnego Laśów Państwowych dotyczących rynku dla rozwoju<br>oświadczam,<br>lających mnie do operowania na rynkach dla rozwoju mam zapewnione następujące ilości drewna niepochodzące z Lasów Państwowych:<br>lość drewna z innychztost (ms)                                                                                                    |
| Państwowe Gospodarstwo<br>Lasy Państwowe<br>OŚwiadczenie<br>vjmując do akceptującej wiadomości po<br>Zarządzenia 46 Dyrektora Generalnego<br>decyzji nr 26 Dyrektora Generalnego Las<br>innych, zamieszczonych na Portalu Leś<br>na pokrycie mocy przerobowych uprawn<br>upa sprzedazowa<br>wno wielkowymiarowe iglaste                                                                                                    | De Leśne           Dświadczenie           starowienia:           Laśw Państwowych z dnia 14 updzdziernika 2016 w sprawie sprzedaży drewna prowadzonej przez PGL LP,           wy Państwowych z dnia 14 updz 2017 roku w sprawie daszej konkretyzacji uszczegóławiającej postępowanie na rynku dla rozwoju (), a także no – Drzewnym w dacie niniejszego wniosku, decyzji zarządczych Dyrektora Generalnego Laśów Państwowych dotyczących rynku dla rozwoju           oświadczan,           jagcych mnie do operowania na rynkach dla rozwoju mam zapewnione następujące ilości drewna niepochodzące z Lasów Państwowych:           lość drewna z innych złost (ms)           joto                                                                                                    |
| Państwowe Gospodarstwo<br>Lasy Państwowe<br>OŚwiadczenie<br>vjmując do akceptującej wiadomości po<br>Zarządzenia 46 Dyrektora Generalnego<br>decyzji nr 26 Dyrektora Generalnego Las<br>innych, zamieszczonych na Portalu Leś<br>na pokrycie mocy przerobowych uprawn<br>upa spiecujązowa<br>ewno wielkowymiarowe iglaste<br>ewno wielkowymiarowe liściaste (bez dę                                                                                                    | b Leśne  Cóświadczenie  Lasów Państwowych z dnia 24 października 2016 w sprawie sprzedaży drewna prowadzonej przez PGL LP. Storowienia: Lasów Państwowych z dnia 14 upździernika 2016 w sprawie sprzedaży drewna prowadzonej przez PGL LP. Storowienia: Lasów Państwowych z dnia 14 upździernika 2016 w sprawie sprzedaży drewna prowadzonej przez PGL LP. Storowienia: Lasów Państwowych z dnia 14 upździernika 2016 w sprawie sprzedaży drewna prowadzonej przez PGL LP. Storowienia: Lasów Państwowych z dnia 14 upździernika 2016 w sprawie sprzedaży drewna prowadzonej przez PGL LP. Storowienia: Lasów Państwowych z dnia 14 upździernika 2016 w sprawie sprzedaży drewna prowadzonej przez PGL LP. Storowienia: Lasów Państwowych z dnia 14 upździernika 2016 w sprawie sprzedaży drewna prowadzonej przez PGL LP. Storowienia: Lasów Państwowych z dnia 14 upździernika 2016 w sprawie sprzedaży drewna prowadzonej przez PGL LP. Storowienia: Lasów Państwowych z dnia 14 upździernika 2016 w sprawie sprzedaży drewna prowadzonej przez PGL LP. Storowienia: Lasów Państwowych z dnia 14 upździernika 2016 w sprawie sprzedaży drewna prowadzonej przez PGL LP. Storowienia: Lasów Państwowych z dnia 14 upździernika 2016 w sprawie sprzedaży drewna prowadzonej przez PGL LP. Storowienia: Lasów Państwowych z dnia 14 upździernika 2016 w sprawie sprzedaży drewna prowadzonej przez PGL LP. Storowienia: Lasów Państwowych z dnia 14 upździernika 2016 w sprawie sprzedaży drewna prowadzonej przez PGL LP. Storowienia: Lasów Państwowych z dnia 14 upździernika 2016 w sprawie sprzedaży drewna zacewnia ceneralnego Lasów Państwowych dotyczących nynku dia rozwoju Lasów Państwowych dotyczących nynku dia rozwoju mam zapewnione następujące ilości drewna niepochodzące z Lasów Państwowych: Lasów Państwowych dotyczących nynku dia rozwoju mam zapewnione następujące ilości drewna niepochodzące z Lasów Państwowych: Lość drewna z innych zbroł (m.)                                                                             |
| Państwowe Gospodarstwo<br>Lasy Państwowe<br>OŚWIACCZENIC<br>Zarządzenia 46 Dyrektora Generalnego<br>decyzji nr 26 Dyrektora Generalnego La<br>innych, zamieszczonych na Portalu Leś<br>na pokrycie mocy przerobowych uprawn<br>upa spiecodażowa<br>zwno wielkowymiarowe iglaste<br>zwno wielkowymiarowe liściaste (bez dę<br>zwno wielkowymiarowe dębowe                                                                                                    | b Leśne  CŚwiadczenie  stanowienia: Lasów Państwowych z dnia 24 paździemika 2016 w sprawie sprzedaży drewna prowadzonej przez PGL LP, św Państwowych z dnia 24 paździemika 2016 w sprawie sprzedaży drewna prowadzonej przez PGL LP, św Państwowych z dnia 1 lutego 2017 roku w sprawie dalszej konkretyzacji uszczegóławiające postępowanie na rynku dla rozwoju (), a także no – Drzewnym w dacie niniejszego wniosku, decy jiż parządczych Dyrektora Generalnego Lasów Państwowych dotyczących nynku dla rozwoju oświadczam, lających mnie do operowania na nynkach dla rozwoju mam zapewnione następujące ilości drewna niepochodzące z Lasów Państwowych: lość drewna z inrych 2005 (m3) + 1000 + 0                                                                                                    |
| Państwowe Gospodarstwo<br>Lasy Państwowe<br>OŚwiadczenie<br>vymując do akceptującej wiadomości po<br>Zarządzenia 46 Dyrektora Generalnego I<br>decyzji m 26 Dyrektora Generalnego I<br>decyzji m 26 Dyrektora Generalnego Las<br>innych, zamieszczonych na Portalu Leś<br>na pokrycie mocy przerobowych uprawn<br>upa spierciażowa<br>ewno wielkowymiarowe iglaste<br>ewno wielkowymiarowe dębowe<br>ewno średniowymiarowe                                                                                                    | b Leśne         b Leśne         Oświadczenie         stanowienia:         Laśów Państwowych z dnia 24 października 2016 w sprawie sprzedaży drewna prowadzonej przez PGL LP,         sów Państwowych z dnia 1 lutego 2017 roku w sprawie dalszej konkretyzacji uszczegławiającej postępowanie na rynku dla rozwoju (), a także no - Drzewnym w dacie niniejszego wniosku, decyzji zarządczych Dyrektora Generalnego Lasów Państwowych dotyczących rynku dla rozwoju)         u jedzenne         oświadczam,         u jedze do perowania na rynkach dla rozwoju mam zapewnione następujące ilości drewna niepochodzące z Lasów Państwowych:         lość drewna z imych 2000 L010         u jedze         u jedze                                                                                                    |
| Państwowe Gospodarstwo<br>Lasy Państwowe<br>OŚwiadczenie<br>vjmując do akceptującej wiadomości po<br>Zarządzenia 46 Dyrektora Generalnego I<br>decyzji nr 26 Dyrektora Generalnego I<br>decyzji nr 26 Dyrektora Generalnego I<br>akcyzi nr 26 Dyrektora Generalnego I<br>akcyzi nr 26 Dyrektora Genera | b Leśne         DŚwiadczenie         stanowienia:         Laśów Państwowych z dnia 24 paździemika 2018 w sprawie sprzedaży drewna prowadzonej przez PGL LP.         Kołw Państwowych z dnia 24 paździemika 2018 w sprawie dalszej konkretyzacji uszczegoławiającej postępowanie na rynku dla rozwoju (), a także no – Drzewnym w dacie niniejszego wniosku, desyzji zarządczych Dyrektora Generalnego Laśów Państwowych dotyczących rynku dla rozwoju (), a także no – Drzewnym w dacie niniejszego wniosku, desyzji zarządczych Dyrektora Generalnego Laśów Państwowych dotyczących rynku dla rozwoju (), a także no – Drzewnym w dacie niniejszego wniosku, desyzji zarządczych Dyrektora Generalnego Laśów Państwowych dotyczących rynku dla rozwoju (), a także no – Drzewnym w dacie niniejszego wniosku, desyzji zarządczych Dyrektora Generalnego Laśów Państwowych dotyczących rynku dla rozwoju (), a także no – Drzewnym w dacie niniejszego wniosku, desyzji zarządczych Dyrektora Generalnego Laśów Państwowych dotyczących rynku dla rozwoju (), a także no – Drzewnym w dacie niniejszego wniosku, desyzji zarządczych Dyrektora Generalnego Laśów Państwowych dotyczących rynku dla rozwoju (), a także no – Drzewnym w dacie niniejszego wniosku, desyzji zarządczych Dyrektora Generalnego Laśów Państwowych dotyczących rynku dla rozwoju (), a także no – Drzewnym w dacie niniejszego wniosku, desyzji zarządczych Dyrektora Generalnego Laśów Państwowych dotyczących rynku dla rozwoju mam zapewnione następujące ilości drewna niepochodzące z Lasów Państwowych:                                                                                                    |
| Państwowe Gospodarstwo<br>Lasy Państwowe<br>OŚWIACCZENIC<br>Vijmując do akceptującej wiadomości po<br>Zarządzenia 46 Dyrektora Generalnego I<br>decyzji nr 26 Dyrektora Generalnego I<br>decyzji nr 26 Dyrektora Generalnego I<br>akcyzi nr 26 Dyrektora Generalnego I<br>akcyzi nr 26 Dyrektora Gener | b Leśne         Starowienia:         Lasów Państwowych z dnia 24 paździemika 2016 w sprawie sprzedaży drewna prowadzonej przez PGL LP,         Ków Państwowych z dnia 14 upaździemika 2016 w sprawie sprzedaży drewna prowadzonej przez PGL LP,         Ków Państwowych z dnia 14 upaździemika 2017 roku w sprawie dalszej konkretyzacji uszczegóławiającej postępowanie na rynku dla rozwoju (), a także no – Drzewnym w dacie niniejszego wniosku, decyzji zarządzzych Dyrektora Generalnego Lasów Państwowych dotyczących rynku dla rozwoju (), a także no – Drzewnym w dacie niniejszego wniosku, decyzji zarządzzych Dyrektora Generalnego Lasów Państwowych udotyczących rynku dla rozwoju (), a także no – Drzewnym w dacie niniejszego wniosku, decyzji zarządzzych Dyrektora Generalnego Lasów Państwowych udotyczących rynku dla rozwoju (), a także no – Drzewnym w dacie niniejszego wniosku, decyzji zarządzzych Dyrektora Generalnego Lasów Państwowych udotyczących rynku dla rozwoju (), a także no – Drzewnym w dacie niniejszego wniosku, decyzji zarządzzych Dyrektora Generalnego Lasów Państwowych udotyczących rynku dla rozwoju (), a także no – Drzewnym w dacie niniejszego wniosku, decyzji zarządzzych Dyrektora Generalnego Lasów Państwowych udotyczących rynku dla rozwoju (), a także no – Drzewnym w dacie niniejszego wniosku, decyzji zarządzzych Dyrektora Generalnego Lasów Państwowych udotyczących rynku dla rozwoju (), a także no – Drzewnym w dacie niniejszego wniosku, decyzji zarządzzych Dyrektora Generalnego Lasów Państwowych zacji zarządzzych Dyrektora Generalnego Lasów Państwowych (), a także no – Drzewnym w dacie niniejszego wniosku, decyzji zarządzzych Dyrektora Generalnego Lasów Państwowych dotyczących rynku dla rozwoju (), a także no – Drzewnym w dacie niniejszego wniosku, decyzji zarządzzych Dyrektora Generalnego Lasów Państwowych dotyczących rynku dla rozwoju (), a także                                                                                                    |

Aby złożyć oświadczenie, po wpisaniu wartości w pola przyporządkowane odpowiednim grupom drewna, należy użyć przycisku *Akceptuję*.

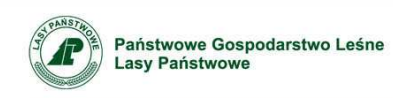

# Oświadczenie

| \rm Inform  | nacje   |           |      |                       |                                         |           |   |                           |               |        |       |      |      |             |              |      |
|-------------|---------|-----------|------|-----------------------|-----------------------------------------|-----------|---|---------------------------|---------------|--------|-------|------|------|-------------|--------------|------|
| Zamiar      | iy zatw | vierdzon  | e.   |                       |                                         |           |   |                           |               |        |       |      |      |             |              |      |
| Nnioski - p | ula roz | wojowa    |      |                       |                                         |           |   | ( ( )                     |               |        |       |      |      |             |              |      |
|             |         |           |      |                       |                                         |           |   | (1)                       |               |        |       |      |      |             |              |      |
|             | Nowy    | Umowy RI  | DLP  |                       |                                         |           | r | ( )                       |               |        |       |      |      |             |              |      |
|             | Wybierz | Szczegóły | Rok  | Nazwa inwestycji      | Lokalizacja                             | Oświadcze |   | Data<br>ie oświadczenia v | Data<br>niosk | u WIm3 | WL m3 | S m3 | M m3 | Razem<br>m3 | Oświadczenie | Usuń |
|             | ۲       | Pokaż     | 2017 | zakup traka taśmowego | Chodzież, Karczewnik 4, 64-800 Chodzież | Tak       | Г | 2017-02-26 20             | 17-02-        | 24 0   | 0     | 0    | 0    | 0           | Ŷ            | Î    |

Zapisanie danych potwierdzone jest komunikatem. W polu *Data oświadczenia* (1) pojawia się data złożenia oświadczenia.

Oświadczenie można zmienić korzystając z ikony 🦻 . Po korekcie danych oświadczenie należy powtórnie zapisać korzystając z przycisku *Akceptuję*.

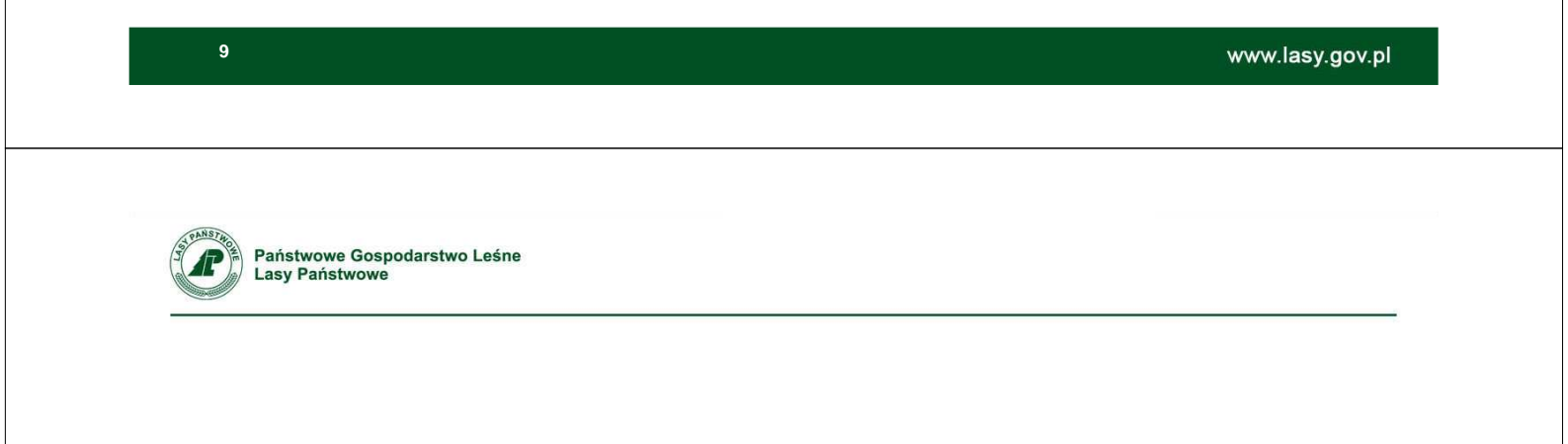

# **UMOWA Z RDLP**

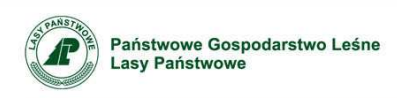

## Umowa z RDLP

Podpisanie umowy z dyrektorem RDLP, o której mowa w Decyzji 45/2017, umożliwia przycisk Umowy RDLP.

| Nuy     | Umowy RD  |      |                       |                                          |              |                      |                 |       |       |      |      |             |              |      |
|---------|-----------|------|-----------------------|------------------------------------------|--------------|----------------------|-----------------|-------|-------|------|------|-------------|--------------|------|
| Wybierz | Szczegóły | Rok  | Nazwa inwestycji      | Lokalizacja                              | Oświadczenie | Data<br>oświadczenia | Data<br>wniosku | WI m3 | WL m3 | S m3 | M m3 | Razem<br>m3 | Oświadczenie | Usuń |
| ۲       | Pokaż     | 2017 | zakup traka taśmowego | Chodzież , Karczewnik 4, 64-800 Chodzież | Tak          | 2017-02-26           | 2017-02-24      | 0     | 0     | 0    | 0    | 0           | \$           | Î    |

Użycie przycisku umożliwia wybór RDLP, z dyrektorem której zamierzamy zawrzeć umowę.

W liście wyboru (1) wyświetlane są nazwy tych RDLP, na terenie których zlokalizowane są działania inwestycyjne.

Wniosek - umowa z RDLP (1) PIŁA DLP Połaż Wróć Po wybraniu RDLP należy użyć przycisku PIŁA 🔻 Pokaz Droc Pokaż. Wybierz RDLP www.lasy.gov.pl PANSTA Państwowe Gospodarstwo Leśne Lasy Państwowe Umowa z RDLP Dane przedsiebiorcy: Nazwa: STANDREW S. A Adres: Huta Szklana, 83, 64-761 Krzyż Wlkp NID-763-18-52-437 REGON: 570861522 KRS: 0000435896 Umowa Zaakceptowana przez przedsiębiorcę: Nie Zawarta między przedsiębiorca, działagcym pod firmą STANDREW S.A., z siedzibą mieszczącą się pod adresem Huta Szklana, 83, 84-761 Krzyz Wikp. (NP: 763-18-52-437 ; REGON: 570861522.), reprezentowanym przez \* а Ryszardem Standio Dyrektorem Regionalnej Dyrekcji Lasów Państwowych w Pile: (zwanym dalej dyrektorem RDLP) § 1
Podmiot zabiegający o nabycie drewna, respektując postanowienia Rozdziału VII Podrozdziału II zarządzenia nr 46 Dyrektora Generalnego Lasów Państwowych z dnia 24 października 2016 roku, oświadcza, ze
1) godzi się na to, aby lość drewna, o nabycie której będzie mógi zabiegać na rynku dla rozwoju, zostanie pomniejszona o ilość drewna niepochodzącego z Lasów Państwowych (będącego przedmiotem odrębnego oświadczenia),
2) w razie nabycia z Lasów Państwowych surowca drzewnego na rynku dla rozwoju, nie będzie ono przedmiotem cesiji,
3) drewno nabyce na rynkach plostowowch oraz na rynkach dla rozwoju będzie uzywa do przedruż z wykorzystalniem własnego przedsiębiorstwa, chyba że odsprzedaż lego drewna, z należycie umotywowanych względów oraz po cenach nabycia opowiększonych o najwycej o koszty nabycia, będzie komunikowana przez składającego oświadczenie za pośrednictwem Portalu;
4) godzi się na to i izzy się z tym, ze w wyniku postepowania na rynku dla rozwoju, nie harbyć surowca w lości odpowiadającej możlwemu poziomowi zakupów na tym rynku;
5) podda się działaniom kontrolingowym, o których mowa w decyzji nr 45 Dyrektora Generalnego Lasów Państwowych (znak ZM 800.12.2017) z dnia 15 lutego 2017 r w sprawie dalszej konkretyzacji uszczegóławiającej postępowanie na nyku dla rozwoju, nie zwież tym. § 2 Dysktor RDLP, przyjmując oświadczenie, o którym mowa w § 1, zaprewnia w imieniu Państwowego Gospodarstwa Leśnego Lasey Państwowe, że Lasy Państwowe dochowają najdalej idącej staranności, aby podmiot, zabiegający o nabycie drewna na nynku dla rozwoju, zostal zaopatrzony w surowiec drzewny w możliwie pełnym zakresie, przy pełnym respektowaniu postanowień zarządzenia, o którym mowa w § 1. (2) • Oświadczam, że posiadam uprawnienie do podpisania umowy w imieniu Przedsiębiorcy Akceptuję Wreć

W formularzu umowy należy wypełnić pole dotyczące osoby reprezentującej Przedsiębiorcę (1) oraz zaznaczyć pole u dołu formularza (2).

Podpisanie umowy następuje za pośrednictwem przycisku Akceptuję.

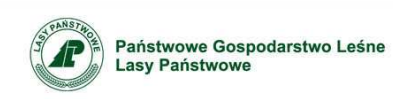

# Umowa z RDLP

| Dane przedsiębiorcy:                                                                                                    |
|----------------------------------------------------------------------------------------------------|
| Nazwa: STANDREW S.A.:                                                                                                    |
| Adres: Huta Szklana, 83, 64-761 Krzyż Wikp.                                                                                                    |
| NP: 763-18-52-437                                                                                                    |
| REGON: 570881522                                                                                                    |
| KB2- 0000425396                                                                                                    |
| Zaakceptowana przez przedsiębiorcę: Tak Zaakceptowana przez dyrektora RDLP: Nie (1)                                                                                                    |
| Umowa                                                                                                    |
| Zawarta między przedsiębiorca, działającym pod firmą STANDREW S. A., z siedzibą mieszczącą się pod adresem Huta Szkłana, 83, 64-761 Krzyz Wilkp. (NP: 763-18-52-437 ; REGON: 570861522.),                                                                                                    |
| reprezentowanym przez * Michał Testowy (zwanym dalej podmiotem zabiegającym o nabycie drewna)                                                                                                    |
| a                                                                                                    |
| Puszarlam Standin Duraktoram Raninnalnai Durakti il Jachw Państwowych w Piła: /zwanum dalaj duraktoram RDI P)                                                                                                    |
|                                                                                                    |
| S1 Podmint zabienajacy o natvoje drevna respektujac postanowienia Rozdzialu VIII Podrozdzialu III zarzadzenia nr 46 Dyrektora Generalneno Lasów Państwowch z dnia 24 października 2016 roku oświadcza że.                                                                                                    |
| 1) godzi się na to, aby ilość drewna, o nabycie której będzie mógł zabiegać na rynku dla rozwoju, zostanie pomniejszona o ilość drewna niepochodzącego z Lasów Państwowych (będącego przedmiotem odrębnego oświadczenia),                                                                                                    |
| 2) w razie natycia z Lasów Państwowych surowca drzewnego na nynku dla rozwoju, nie będzie ono przedmiostem cesi;                                                                                                    |
| c) uterino tradyte tra tytikach podstawowych oraz tra tytikach od o tożywoju będze uzywate do przetodu z wykożyskalnem twastiego przedajednostwa, chyda ze odsprzedaz jego drewna, z trateżyce uniotywowanych względow oraz po cenach nadycia<br>powiekszonych co natwycia lo koszk natwycia bedzie komunikowana przej składajacego o składzenie za nosteńchickem Protalu.                                    |
| 4) godzi się na to i liczy się z fym, że w wyniku postępowania na rynku dla rozwoju, może nie nabyć surowca w ilości odpowiadającej możliwemu poziomowi zakupów na tym rynku;                                                                                                    |
| 5) podda się działaniom kontrolingowym, o których mowa w decyzji nr 45 Dyrektora Generalnego Lasów Państwowych (znak: ZM800.12.2017) z dnia 15 lutego 2017 r. w sprawie dalszej konkretyzacji uszczegóławiającej postępowanie na rynku dla rozwoju ()                                                                                                    |
| 03                                                                                                    |
| y s<br>Dyrektor RDLP, przyjmując oświadczenie, o którym mowa w § 1, zapewnia w imieniu Państwowego Gospodarstwa Leśnego Lazy Państwowe, że Lasy Państwowe dochowają najdalej idącej staranności, aby podmiot, zabiegający o nabycie<br>drewna na rynku dla rozwoju, został zaopatrzony w surowieć drzewny w możliwie pełnym zakresie, przy pełnym respektowaniu postanowień zarządzenia, o którym mowa w § 1. |
| Oświadczam, że posiadam uprawnienie do podpisania umowy w imieniu Przedsiębiorcy     Abcertuję Bycołaj akceptację Dróć                                                                                                    |

Na formularzu umowy wyświetlane są statusy informujące o stanie umowy (1).

Akceptację umowy z dyrektorem RDLP można wycofać korzystając z przycisku *Wycofaj akceptację*.

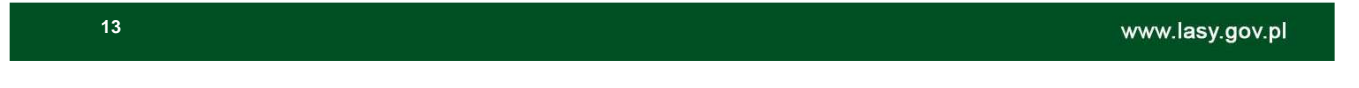

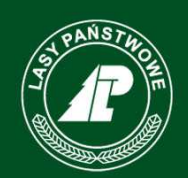

Państwowe Gospodarstwo Leśne Lasy Państwowe

> Zespół zadaniowy do spraw budowy, utrzymania i rozwoju elektronicznego systemu sprzedaży drewna w Lasach Państwowych

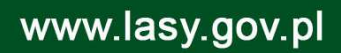